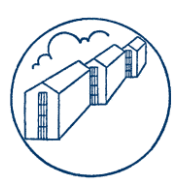

# GUIDE TIL OPSÆTNING AF NETVÆRK I WINDOWS 7

### <u>trin 1</u>

- 1. Åbn først NETVÆRKS- OG DELINGSCENTER, som kan findes i startmenuen og kontrolpanelet.
- 2. Klik på Rediger indstillinger for netværkskort som vist på figur 1

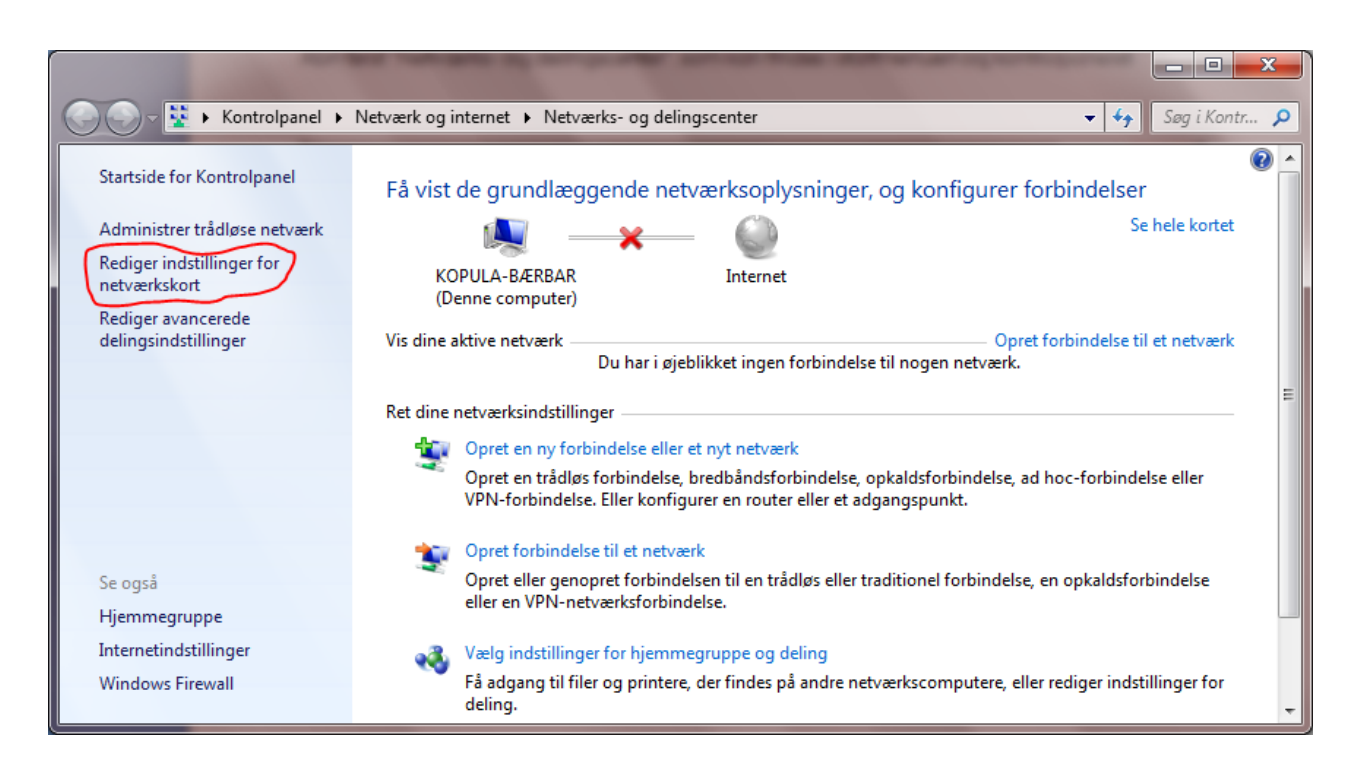

Figur 1

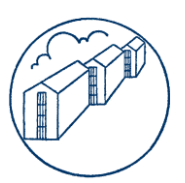

## <u>TRIN 2</u>

- 1. Find frem til det netværkskort, som du har netværkskablet siddende i. Oftest vil det være vist som på figur 2 og være den eneste forbindelse med dette ikon.
- 2. Åbn indstillingerne for netværkskortet ved enten at dobbeltklikke på ikonet eller højreklikke på det og vælge **EGENSKABER**.

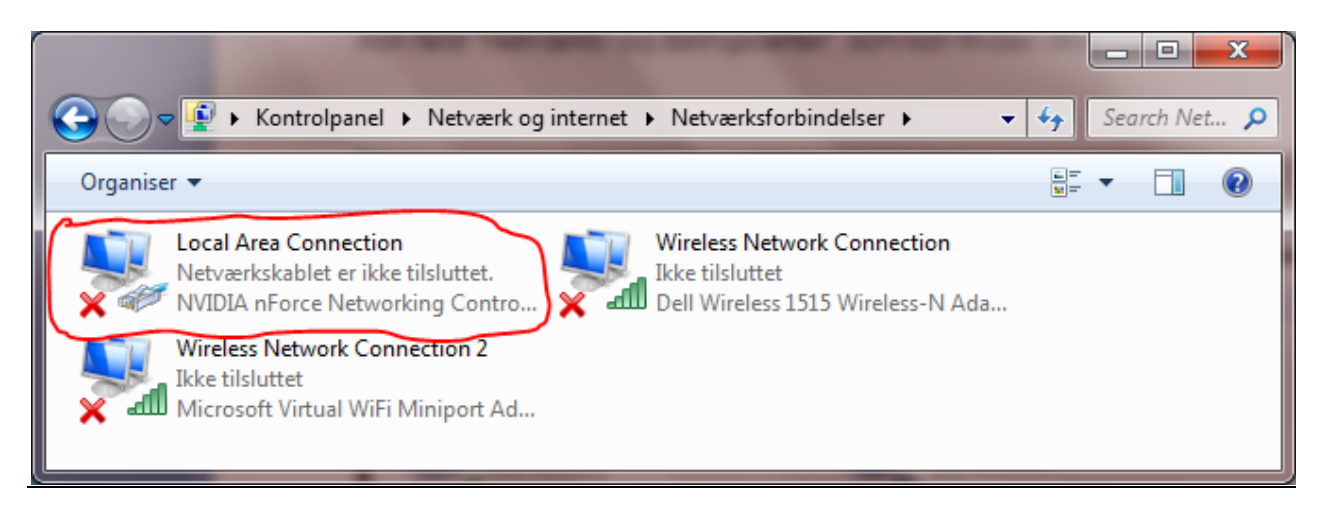

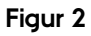

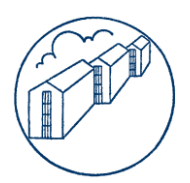

## <u>trin 3</u>

- 1. Find TCP/IPv4 (INTERNET PROTOCOL VERSION 4) i listen og markér den.
- 2. Klik på EGENSKABER.

| 🖞 Egenskaber for Local Area Connection                                                                                                    |  |
|----------------------------------------------------------------------------------------------------|--|
| Netværk Deling                                                                                                    |  |
| Opret forbindelse ved hjælp af:                                                                                                    |  |
| NVIDIA nForce Networking Controller                                                                                                    |  |
| Konfigurer<br>Denne forbindelse bruger følgende elementer:                                                                                                    |  |
| <ul> <li>Klientprogram til Microsoft-netværk</li> <li>QoS-pakkeplanlægning</li> <li>Fil- og printerdeling til Microsoft-netværk</li> <li>Internet Protocol Version 6 (TCP/IPv6)</li> <li>Internet Protocol Version 4)</li> <li>Internet Protocol Version 4)</li> <li>Internet Protocol Version 4)</li> <li>Internet Protocol Version 4)</li> <li>Internet Protocol Version 4)</li> <li>Internet Protocol Version 4)</li> <li>Internet Protocol Version 4)</li> <li>Internet Protocol Version 4)</li> <li>Internet Protocol Version 4)</li> <li>Internet Protocol Version 4)</li> </ul> |  |
| Installer Fjem Egenskaber<br>Beskrivelse<br>TCP/IP (Transmission Control Protocol/Internet Protocol).<br>Standard-WAN-protokol, der kan bruges til kommunikation på<br>tværs af flere indbyrdes forbundne netværk.                                                                                                    |  |
| OK Annuller                                                                                                    |  |

Figur 3

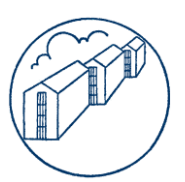

#### <u>TRIN 4</u>

- 1. Seet markering ud for **HENT AUTOMATISK EN IP-ADRESSE**.
- 2. Sæt markering ud for **HENT AUTOMATISK EN DNS-SERVERADRESSE**. Det er dog en fordel at benytte sig af alternative DNS-tjenester (som OpenDNS), da det kan give internetforbindelsen øget stabilitet. Den alternative DNS-opsætning er vist i figur 4
- 3. Klik på **OK**.

| Egenskaber for TCP/IPv4 (Internet Prot                                                                                                    | tocol Version 4)     |  |
|----------------------------------------------------------------------------------------------------|----------------------|--|
| Generelt Alternativ konfiguration                                                                                                    |                      |  |
| Du kan få IP-indstillinger tildelt automatisk, hvis dit netværk<br>understøtter denne facilitet. Ellers skal du kontakte din<br>netværksadministrator for at få de korrekte IP-indstillinger. |                      |  |
| Hent automatisk en IP-adresse                                                                                                    |                      |  |
| Brug følgende IP-adresse:                                                                                                    |                      |  |
| IP-adresse:                                                                                                    |                      |  |
| Undernetmaske:                                                                                                    |                      |  |
| Standardgateway:                                                                                                    |                      |  |
| Hent automatisk en DNS-serveradresse                                                                                                    |                      |  |
| Brug følgende DNS-serveradresse                                                                                                    | er:                  |  |
| Foretrukken DNS-server:                                                                                                    | 208 . 67 . 220 . 220 |  |
| Alternativ DNS-server:                                                                                                    | 208 . 67 . 222 . 222 |  |
| Validate settings upon exit                                                                                                    | Avanceret            |  |
|                                                                                                    | OK Annuller          |  |

Figur 4